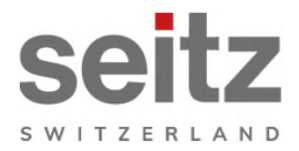

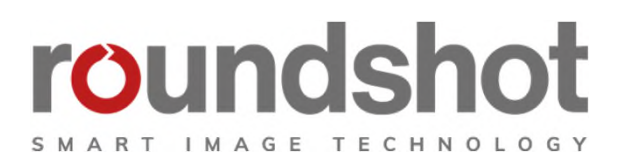

# Installation manual

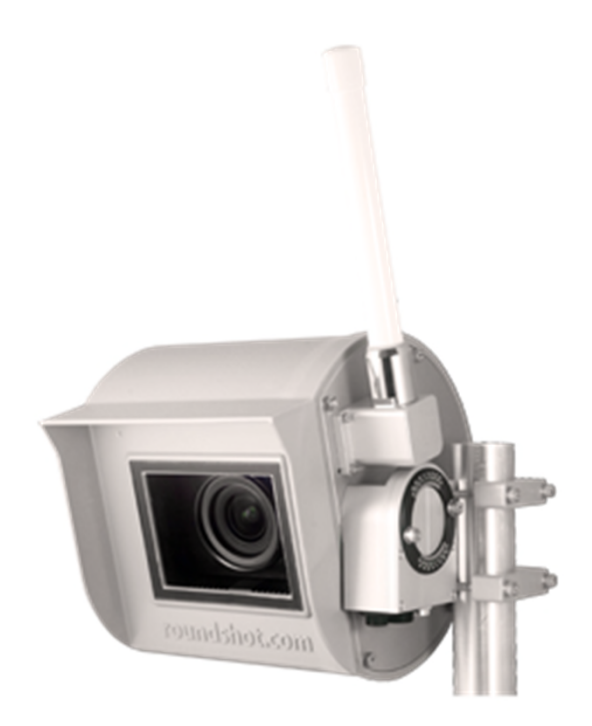

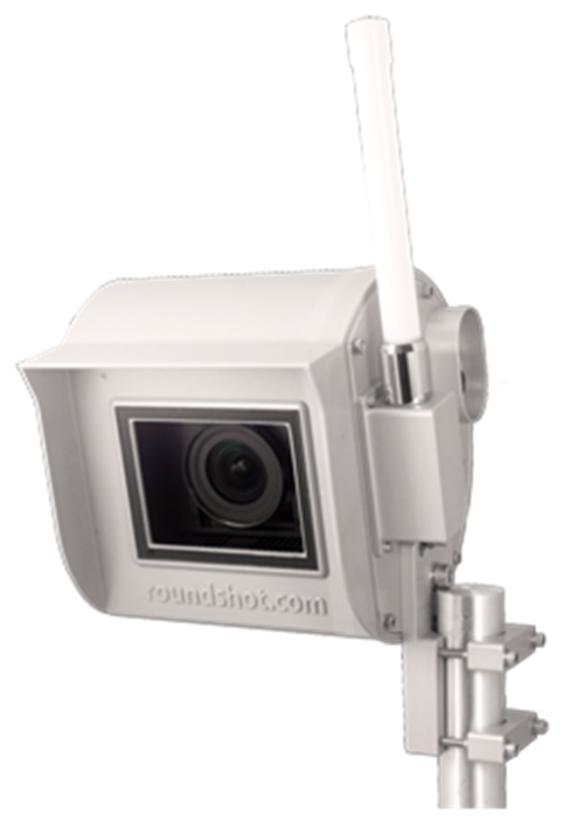

# CONTENTS

| 1.    | System overview                                         | 2  |
|-------|---------------------------------------------------------|----|
| 1.1   | Roundshot Livecam components                            | 2  |
| 1.2   | Livecam SD card + optional GSM SIM card                 | 3  |
| 1.3   | Livecam DSL and GSM – fixed or automatic IP (DHCP)      | 4  |
| 2.    | Preparations prior to camera shipment                   | 5  |
| 2.1   | Site preparation                                        | 5  |
| 2.1.1 | Installation of camera mast                             | 6  |
| 2.1.2 | Network connection – example DSL / wired                | 9  |
| 2.1.3 | Network connection – example mobile network (4G)        | 10 |
| 2.1.4 | Power connection – mains adaptor                        | 11 |
| 2.1.5 | Attaching the mains adaptor with metallic box on a mast | 12 |
| 2.1.6 | Lightning protection (optional)                         | 16 |
| 3.    | Camera installation                                     | 18 |
| 3.1   | Network connection with DSL / wired                     | 18 |
| 3.2   | Network connection with GSM network (4G)                | 23 |
| 3.3   | Network connection trouble-shooting                     | 29 |
| 3.4   | Firewall settings                                       | 30 |
| 35    | Network security                                        | 30 |
| 4.    | <b>CE Conformity Declaration</b>                        | 31 |

# Impressum

page

# **1. System overview**

### 1.1 Roundshot Livecam components

This installation manual describes the Roundshot Livecam One + One S.

The system consists of the following elements:

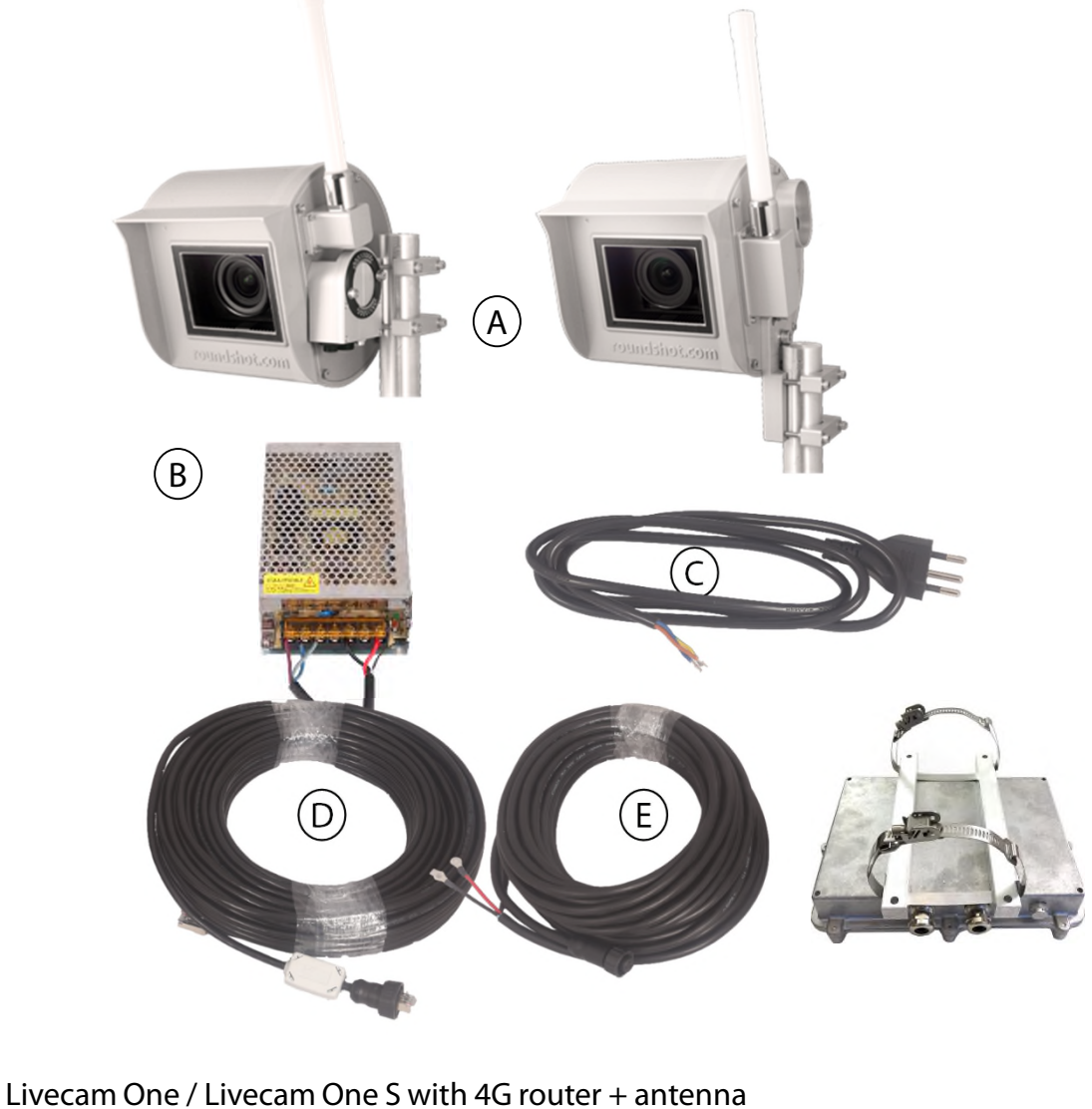

- (A) Livecam One / Livecam One S with 4G router + antenna
- (B) Mains adaptor 24V Meanwell in waterproof aluminium box (optional)
- (C) Power supply cable 1m 220V (can also be supplied with EU or US power connector)
- (D) Ethernet cable shielded, standard 15m / 50ft or 30m / 100 ft (up to 100m possible)
- (E) Power cable maximum 30m (100 ft)
- (F) Waterproof aluminium box for mains adaptor (optional)

#### 1.2 Livecam SD card + optional GSM SIM card

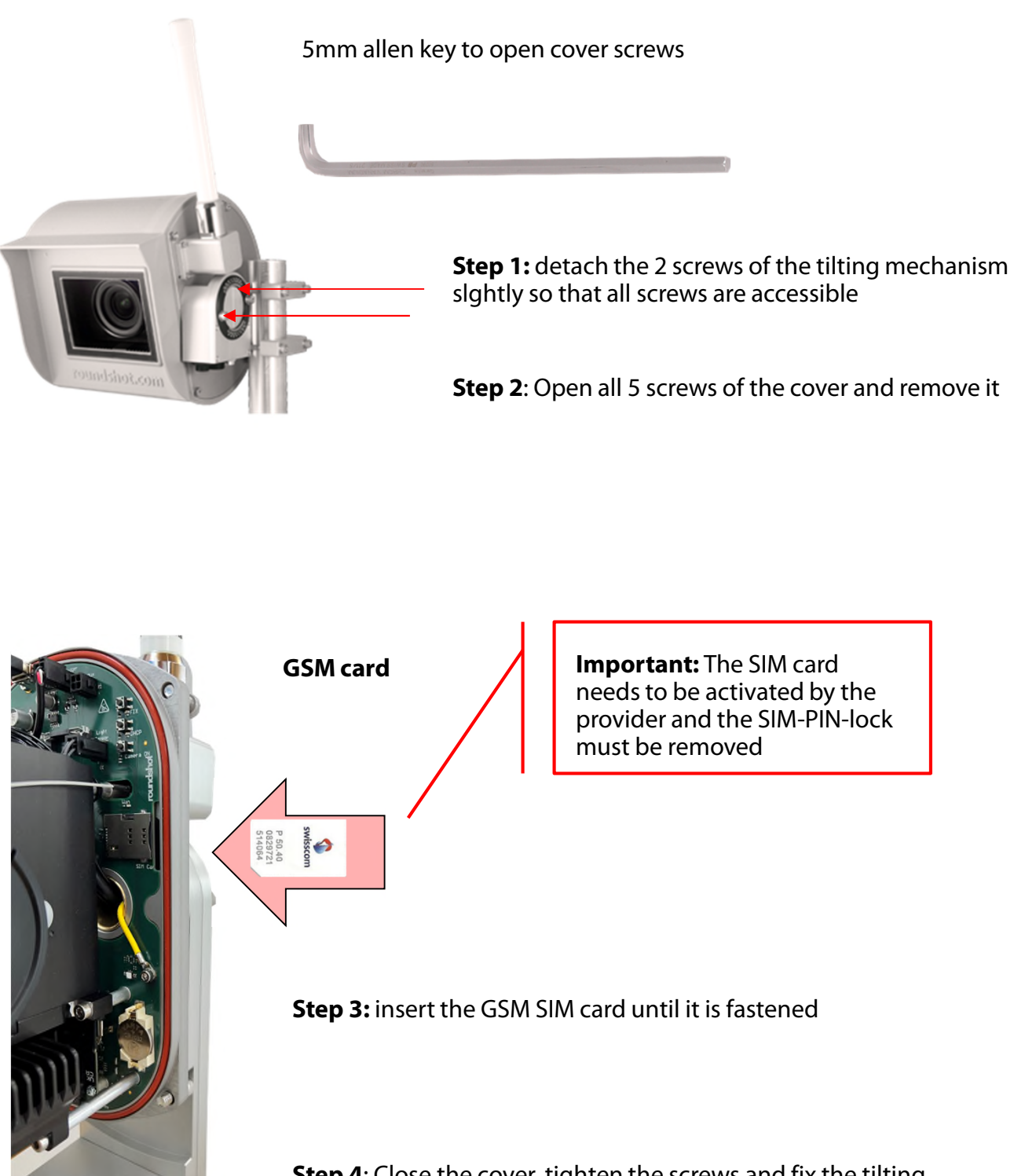

**Step 4**: Close the cover, tighten the screws and fix the tilting mechanism

The two screws of the tilting mechanism must be tightened to ensure that the case is waterproof.

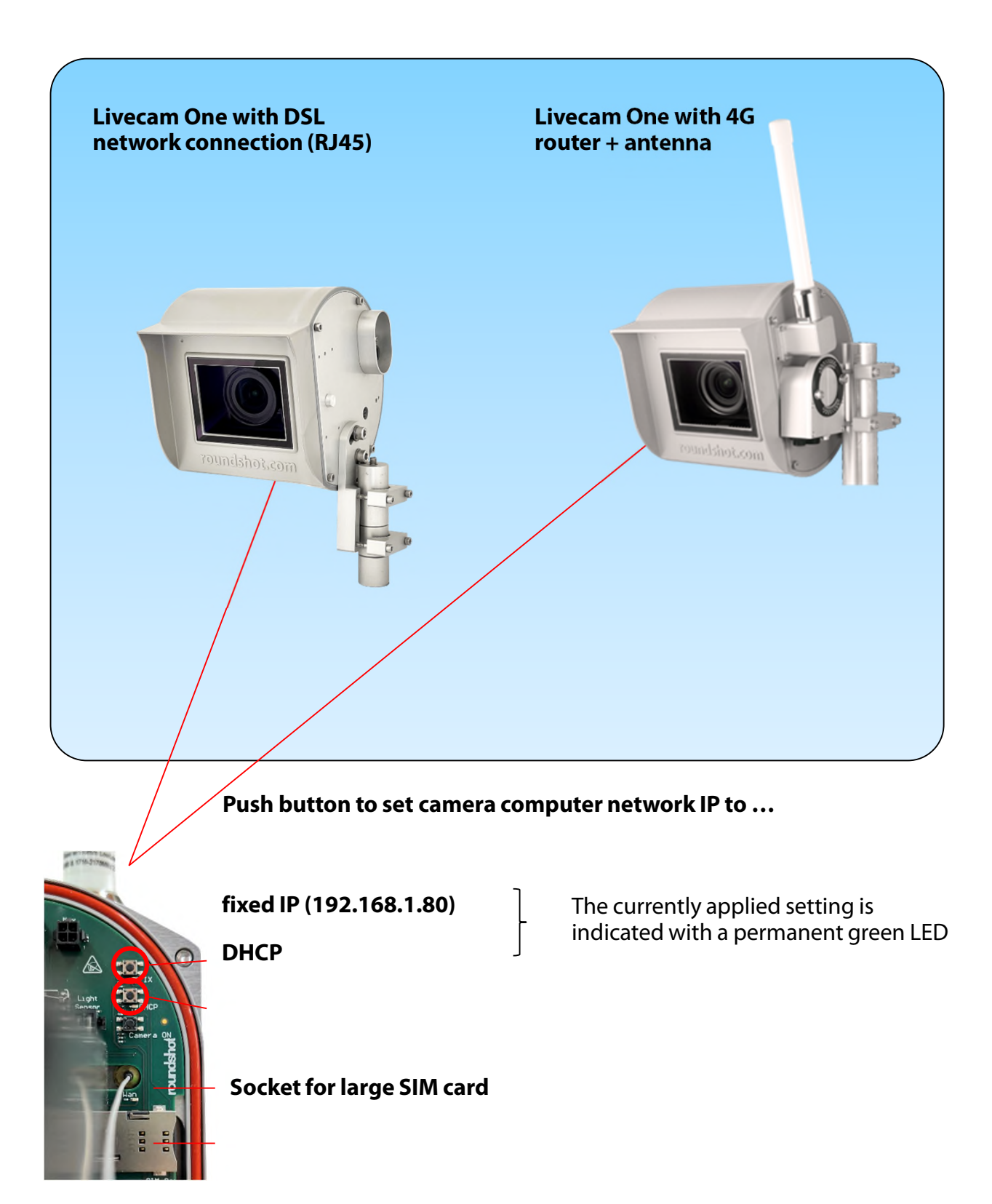

# 2. Preparations prior to camera shipment

## 2.1 Site preparation

The customer is responsible for selecting the camera site and preparing for the installation of the camera. Proper site preparation includes:

- Selection of best camera position (ideally with 360° view)
- Installation of camera mast
- Selection of **connection type** (wired Ethernet, wifi or cellular 4G)
- Preparation of **network connection** requirements:
  - DHCP or fixed IP
  - Firewall settings as required
- Preparation of **power connection** 110V or 220V with protected location for mains adaptor (for example in waterproof box if installed outdoors)
- Installation of **power supply** and lightning/surge protection
- Installation of **power cable** maximum length: 15m / 50 ft
- Installation of **Ethernet cable** (if wired) maximum length: 100m (or longer if connecting through switch)

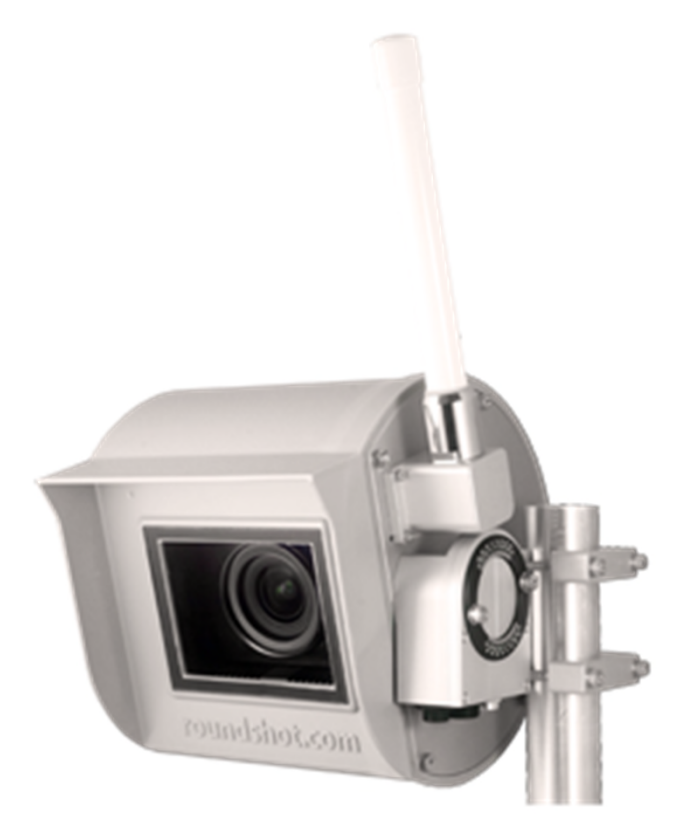

2.1.1 Installation of camera mast

Wall attachment Livecam One

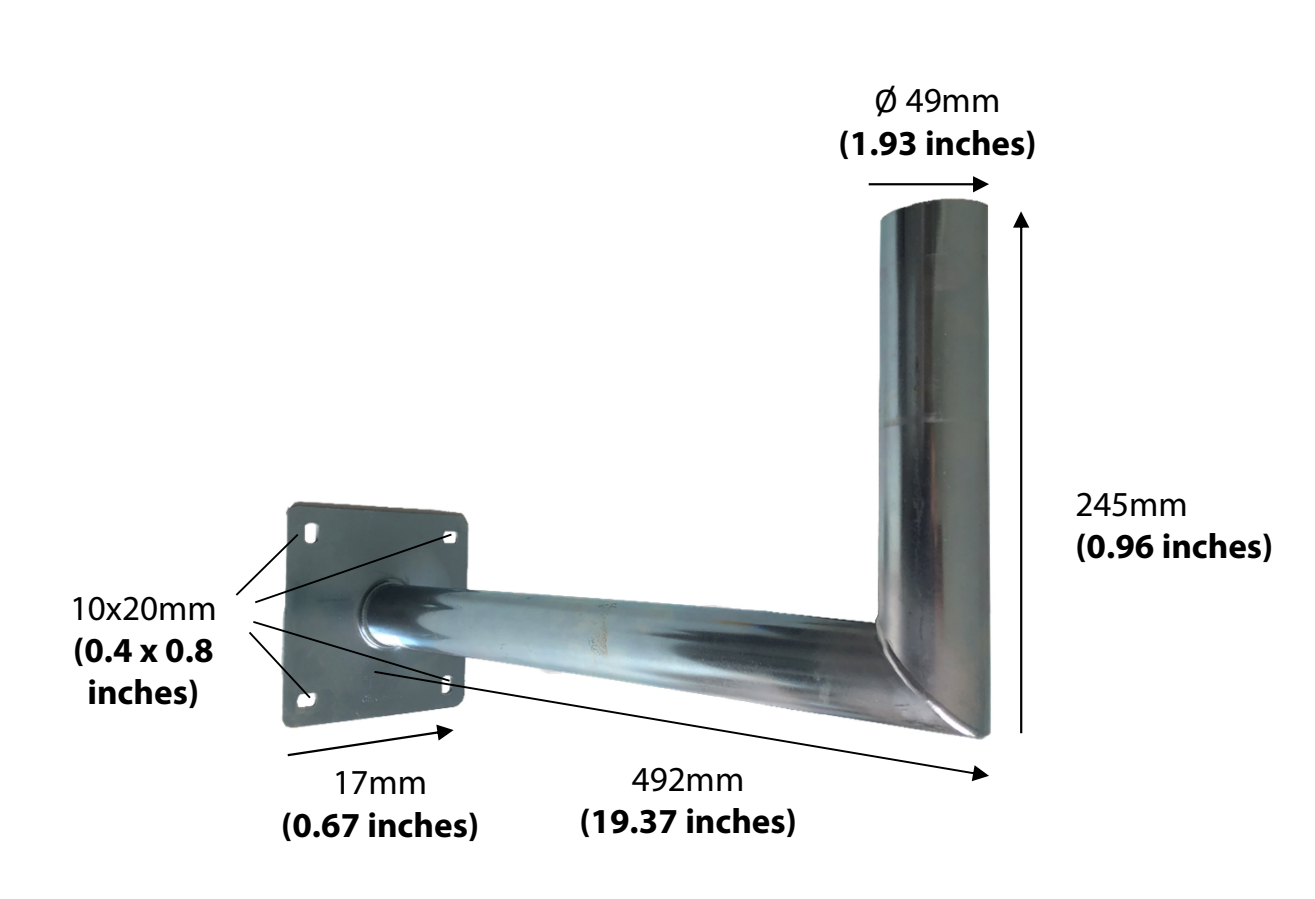

Installation manual Roundshot Livecam One + One S - April 2024 - © by Seitz Phototechnik AG / Switzerland www.roundshot.com page 6

# 2.1.1 Installation of camera mast (continued)

# **Camera dimensions**

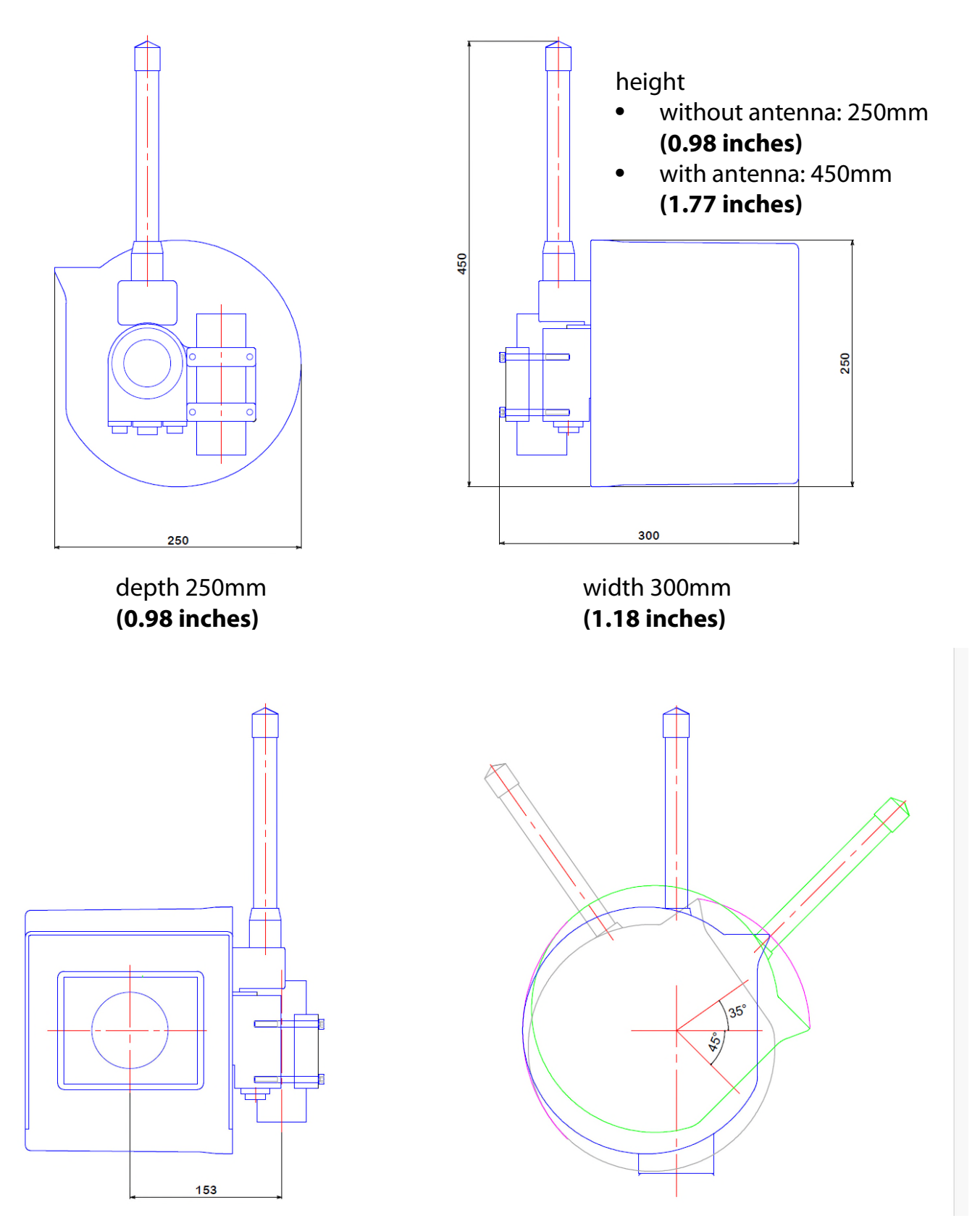

#### 2.1.1 Installation of camera mast (continued)

#### Camera cable connectors – ferrite elements

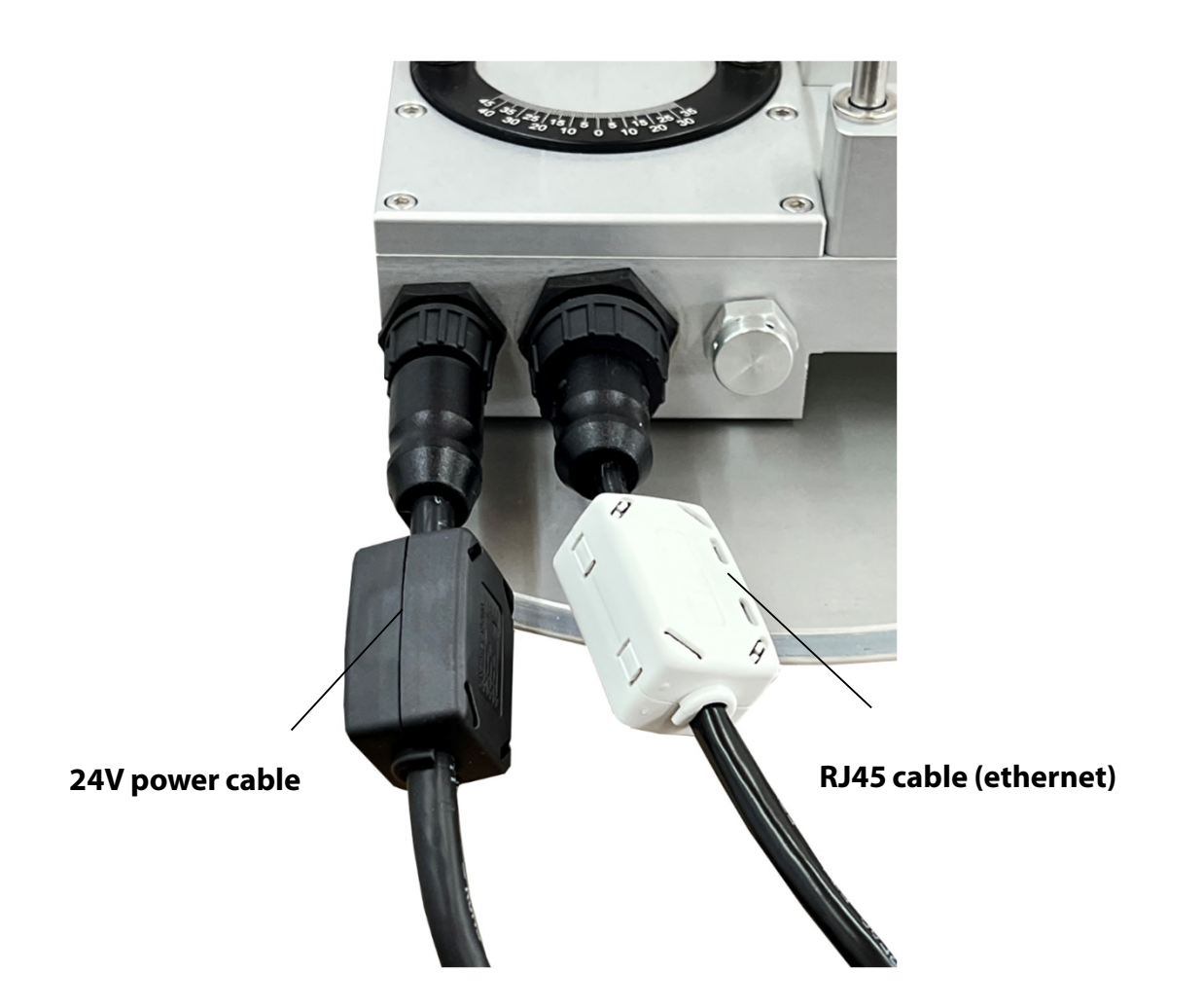

The ferrite elements are installed on the cable strands close to the camera. Installing them on the opposite side of the cable is possible but will be less beneficial for the camera.

Ferrite beads are used in electronic circuits to suppress interference, noise, crosstalk, and other high-frequency disturbances from supply voltage lines, data signal lines, and ground planes.

Ň)

#### 2.1.2 Network connection – example DSL / wired

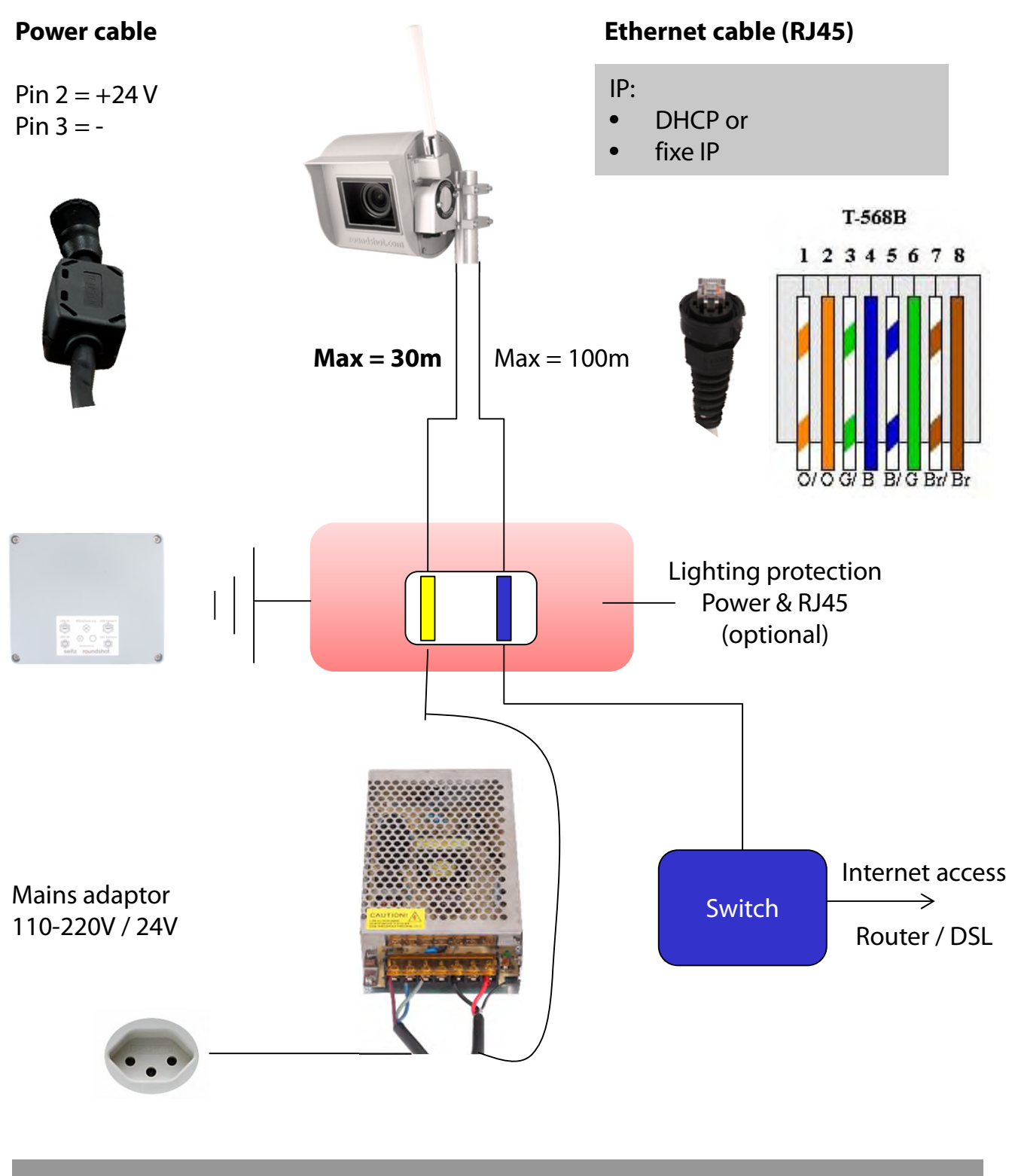

• Please provide the following network data to Roundshot prior to shipping:

- IP through DHCP (automatically assigned by switch/router/network)
- Fixed IP (IP, subnet mask + gateway + DNS1 + DNS2)

#### 2.1.3 Network connection – example mobile network (4G)

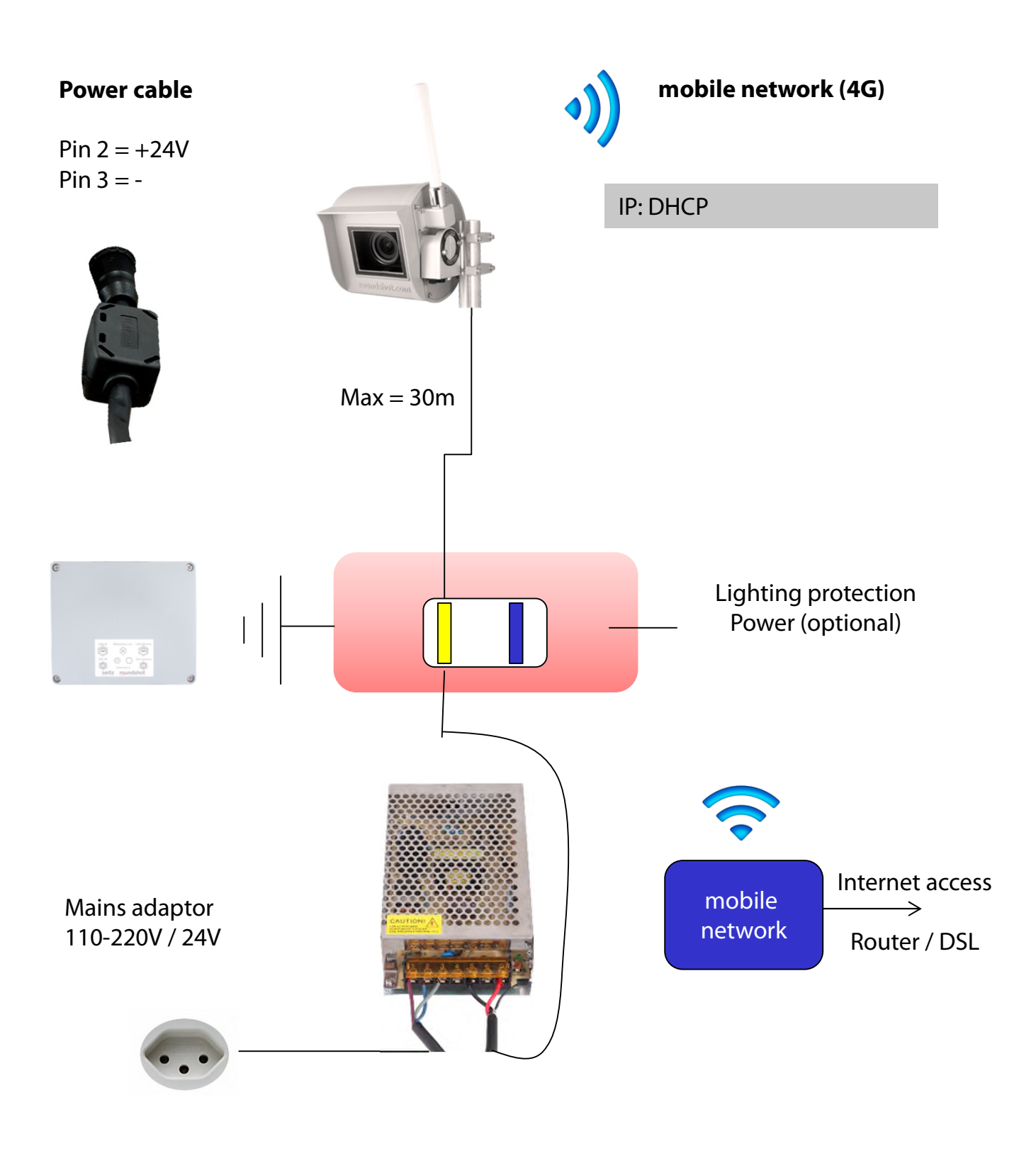

Please confirm to Roundshot prior to shipping that the camera will be connected through wifi or through 4G.

2.1.4 Power connection – mains adaptor

Standard mains adaptor

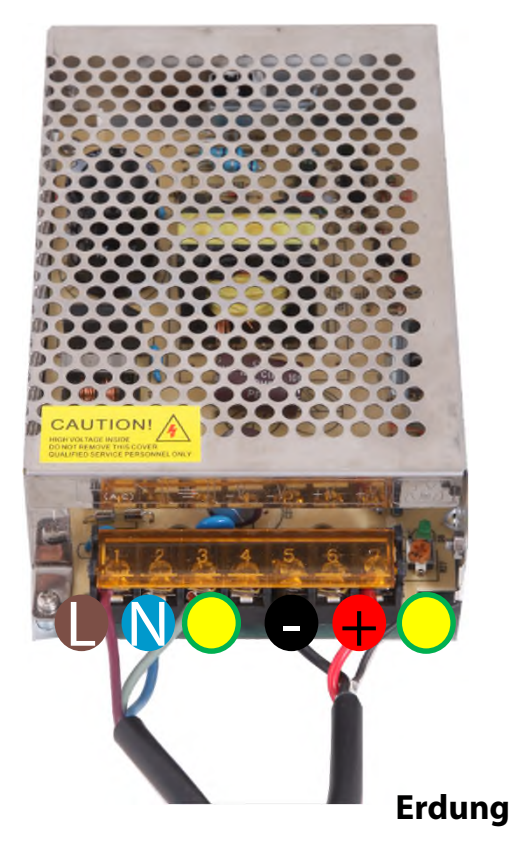

Connectors on mains adaptor:

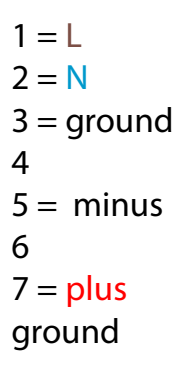

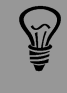

**Very important:** The mains adaptor casing must be connected by cable (yellow/green) to the ground.

#### 2.1.4. Power connection – mains adaptor

Stronger mains adaptor in box (optional)

Ň.

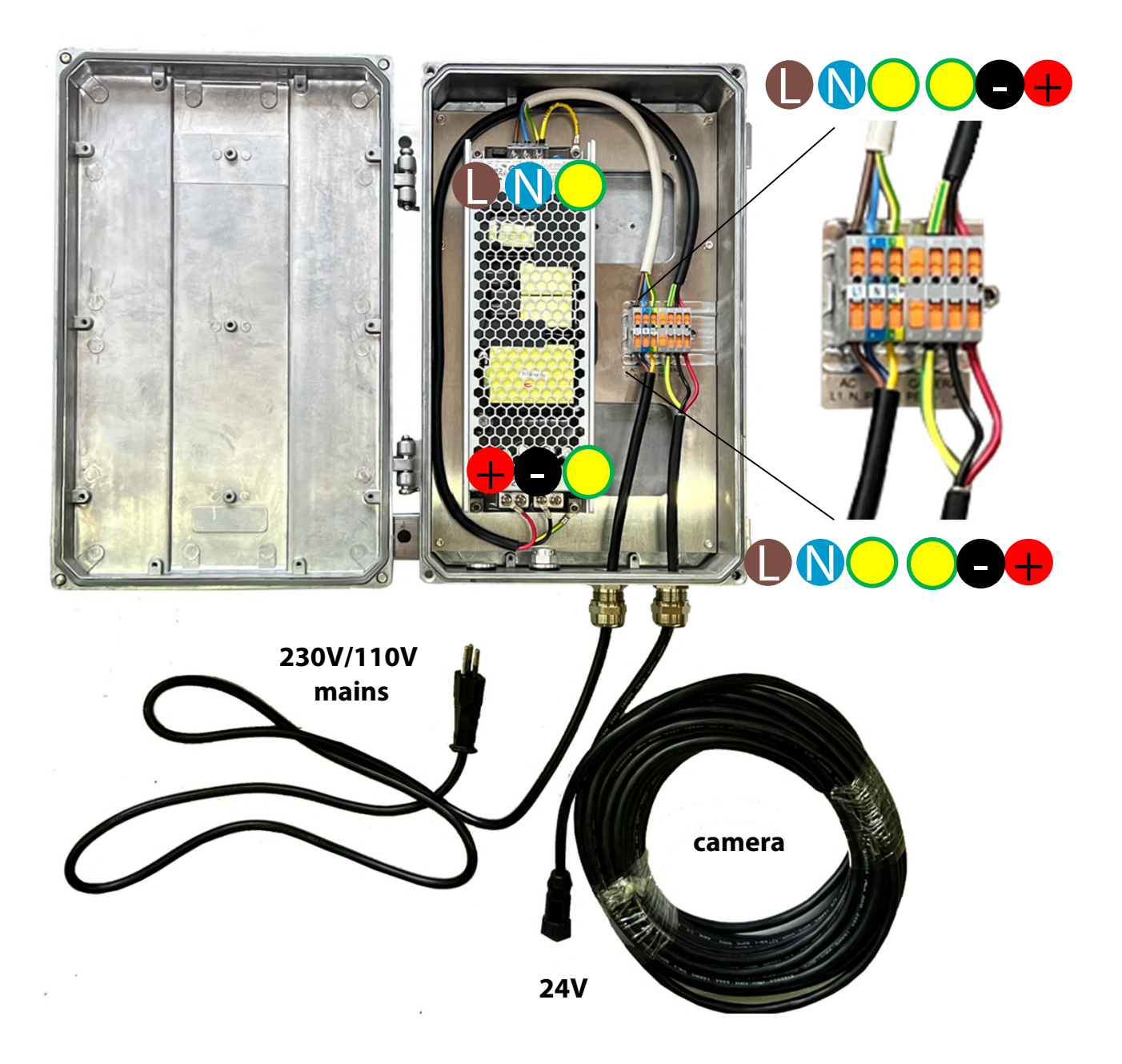

**Very important:** The mains adaptor casing must be connected by cable (yellow/green) to the ground.

# 2.1.5 Attaching the mains adaptor with metallic box on a mast

# **Pole installation**

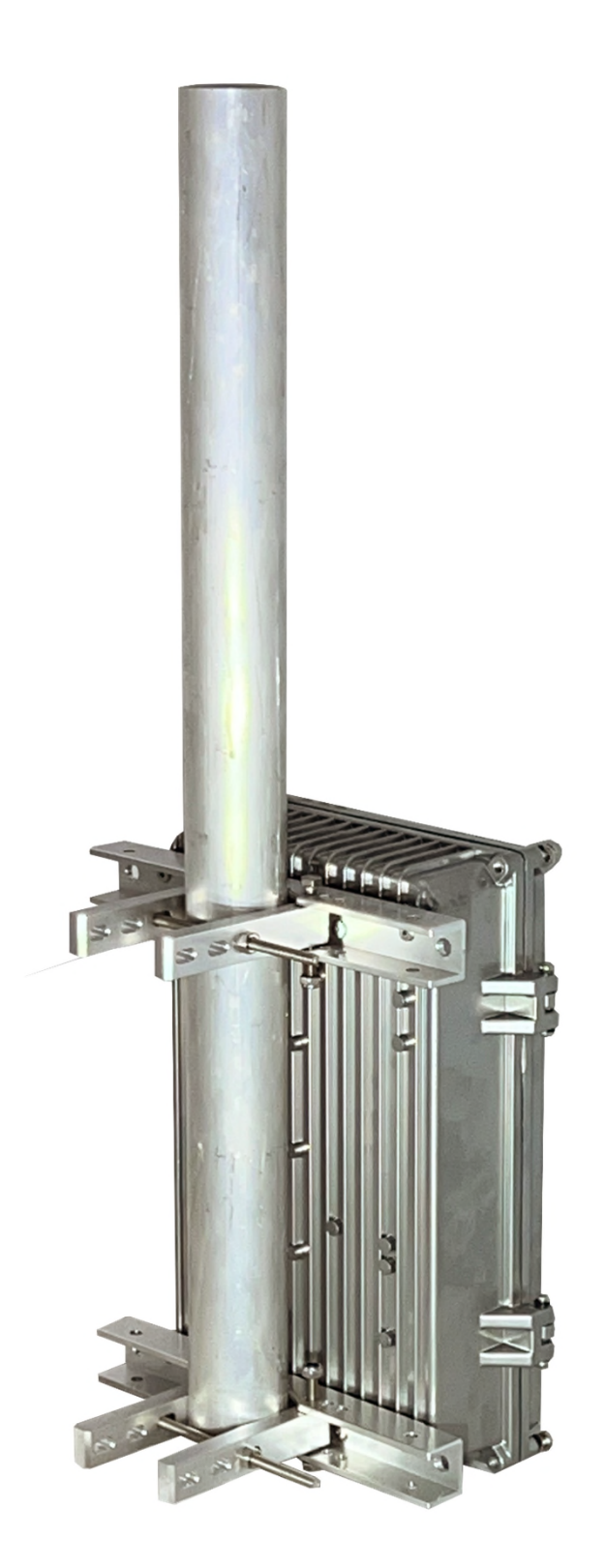

2.1.5 Attaching the mains adaptor with metallic box on a mast (continued)

Mast installation (outside diameter 90mm)

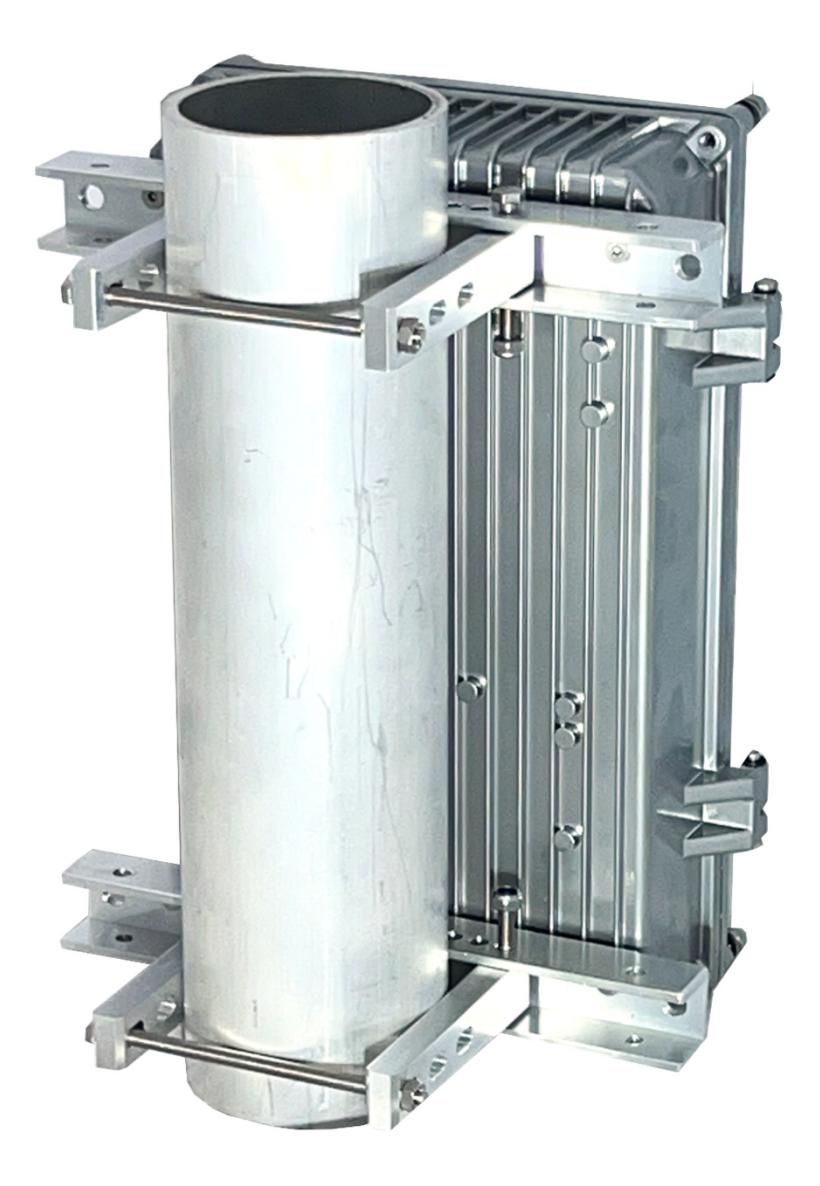

2.1.5 Attaching the mains adaptor with metallic box on a mast (continued)

Installation on larger structure (for example tower)

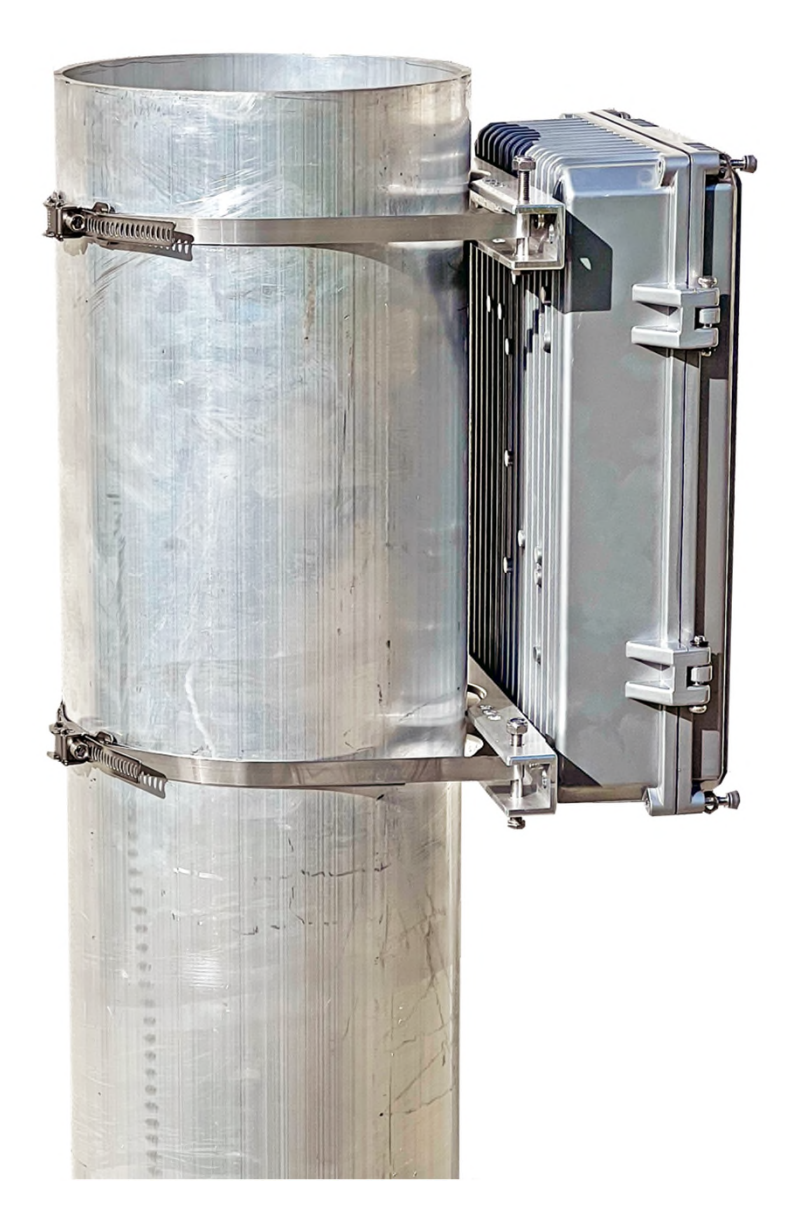

#### 2.1.6. Lightning protection (optional)

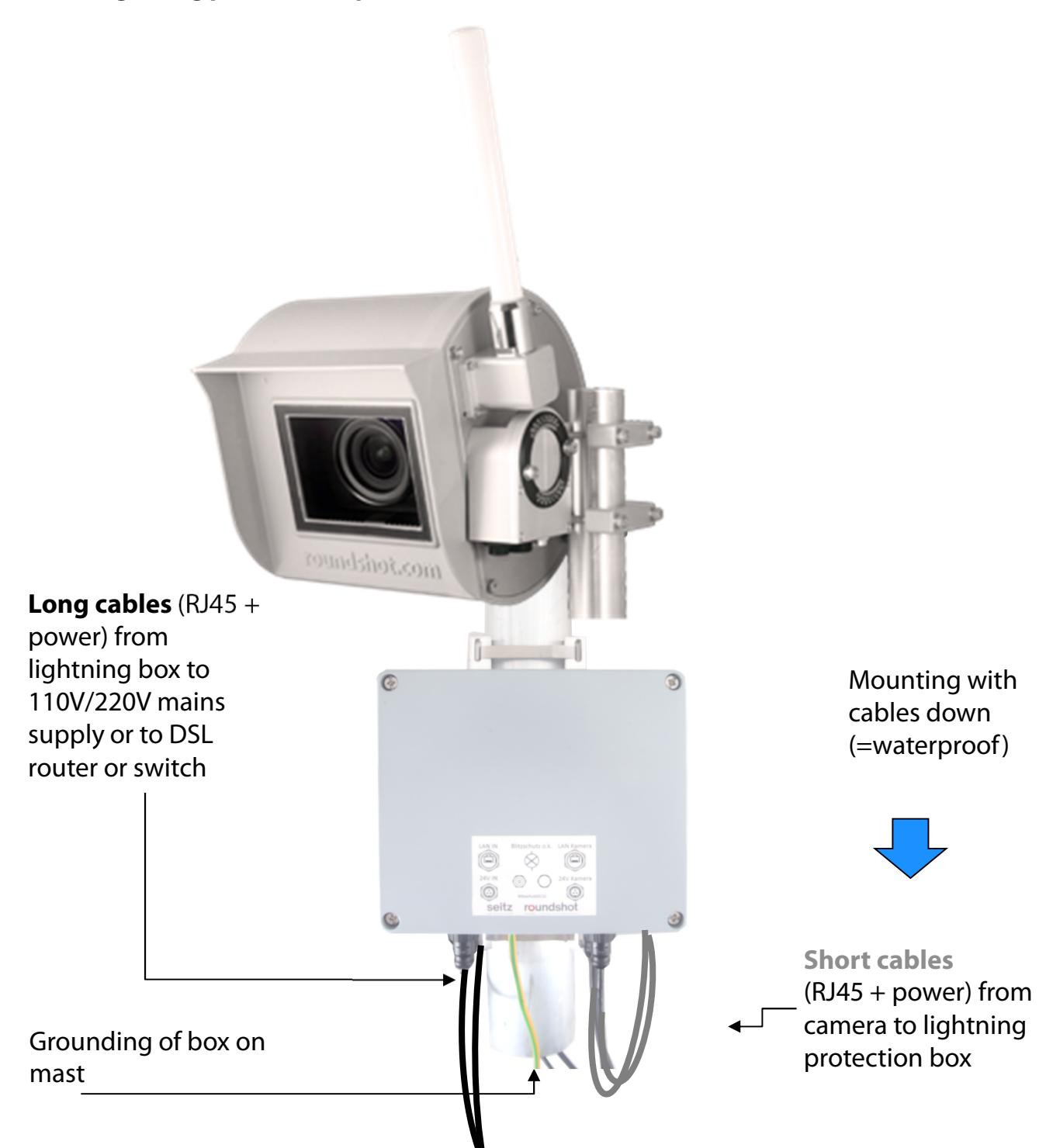

- The optional lightning protection is installed closely beneath the camera on the mast
  - It protects the camera from being damaged by lightning (overcharge) induced by the cables into the camera housing
  - An opening of about 5cm diameter (2 inches) needs to be drilled into the mast to pass the cables to the lightning protection box through the mast

## 2.1.6. Lightning protection (optional) – (continued)

## Box open:

Grounding cable to cover

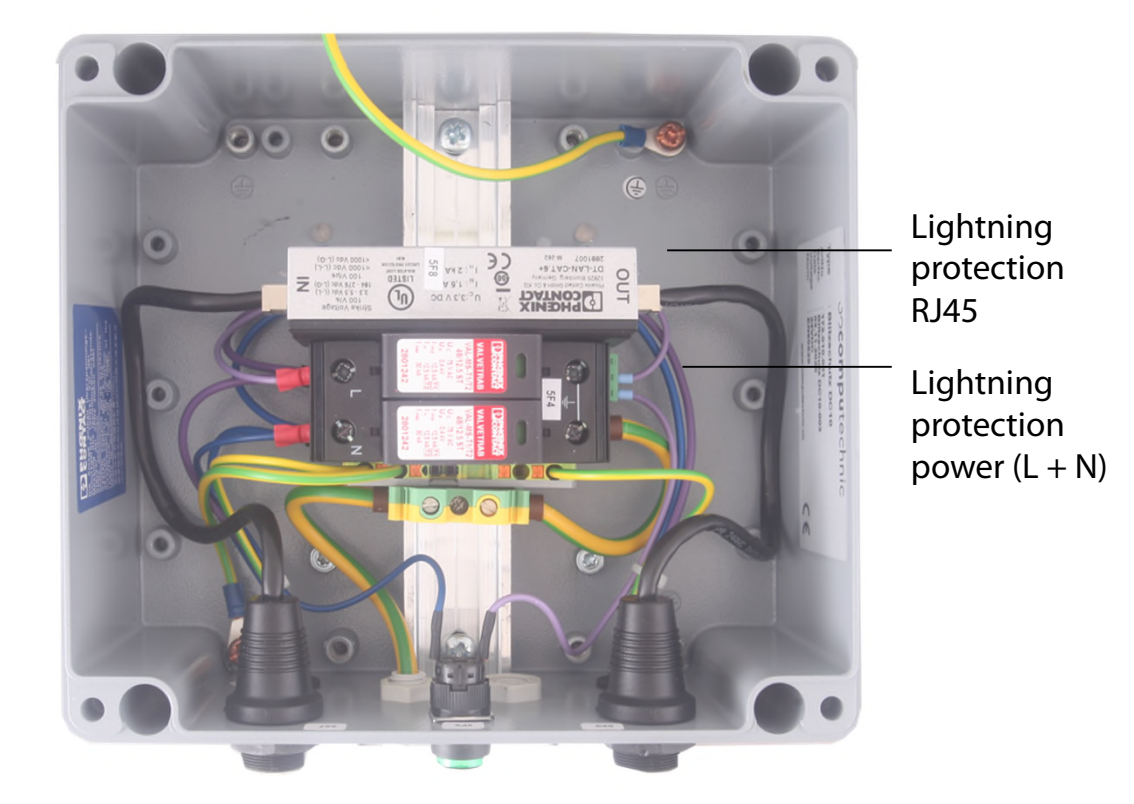

# **Box from below**

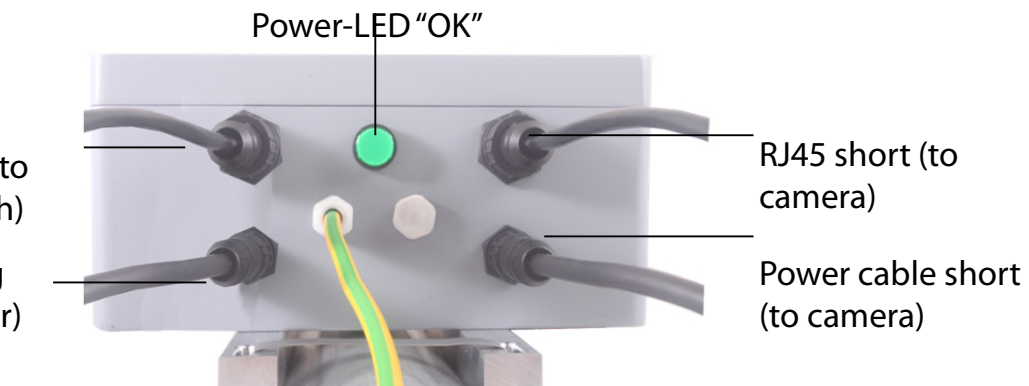

RJ45 cable long (to DSL router/switch)

Power cable long (to mains adaptor)

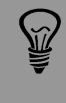

Ň.

When installing the box there is no need to open it – just attach it on the mast and connect the cables

Very important: The mast needs to be grounded.

# 3. Camera installation

# 3.1 Network connection with DSL / wired

Please **test the network connection in the office before installing** the Livecam on the mast. This avoids lengthy installations/deinstallations.

Before shipping the Roundshot team will prepare the network card of the Livecam computer according to customer instructions:

- **DHCP** (to assign automatically by switch/router/network (standard case for private or small networks)
- Fixed IP (for larger networks where IPs are assigned by network administrator)

In this case the Livecam should connect to internet automatically once installed.

Please allow 5-10 minutes for the camera to power up, calibrate itself and obtain the IP or register in the network. Once the internet connection is established, the Livecam will automatically log in at the Roundshot VPN server and the Roundshot staff can connect to the camera.

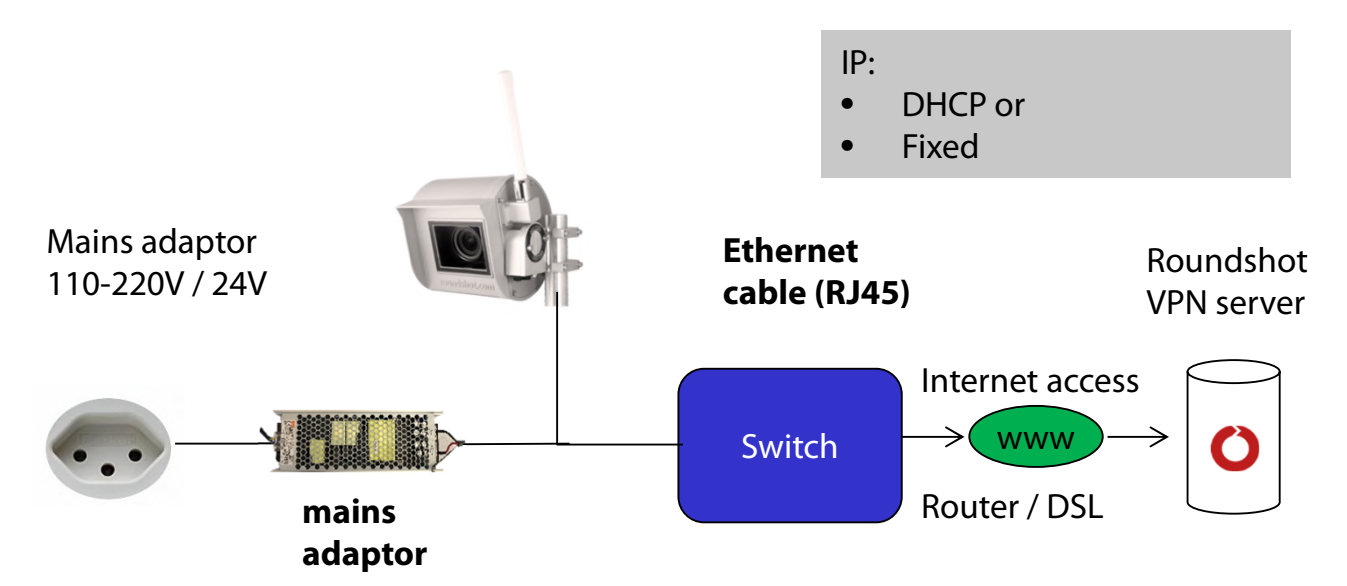

Contact the Roundshot team who will check if the connection to the VPN (remote access to camera) has been successfully established.

If yes, we will now connect to the camera to configure it for service.

If no, please go to section «problem solving» to establish the connection.

To connect to the Livecam, the first step is to **determine the IP that is currently used by the camera computer.** 

- If the Livecam will use a **fixed IP**, this fixed IP has already been sent to roundshot and set in the network configuration of the computer, so you will be able to use that IP.
- If the Livecam is obtaining its **IP automatically** through **DHCP**, there are two ways to obtain its IP:
  - a. By having the camera powered up and connected by RJ45 cable within the network and using an IP scanner software (such as Angry IP Scanner: <u>https://angryip.org/download</u>)
  - b. By resetting the camera computer to a fixed IP (192.168.1.80) using a hardware reset button -> see chapter 3.3 Network connection trouble-shooting
- - o on the camera front panel (above lens)
  - o on the Livecam invoice
  - by scanning the network for new IPs / mac addresses
  - by contacting roundshot

Bring your **computer network configuration** into the same range as follows – for example:

computer IP: 192.168.1.70 subnet mask: 255.255.255.0 gateway 192.168.1.1 camera: 192.168.1.80

Download VNC Viewer (RealVNC, not Ultra VNC) and connect to the camera computer:

| V2 VNC Viewer    |                           |           |  |
|------------------|---------------------------|-----------|--|
| VNC® Viewe       | r                         | Ve        |  |
| VNC Server:      | 192.168.1.80              | ~         |  |
| Verschlüsselung: | VNC Server trifft Auswahl | ~         |  |
| Info             | Optionen                  | Verbinden |  |

User: livecam

Only the **password** needs to be entered.

Password: livecamG3

Factory **default password** (without upload password)

Password: \*\*\*\*\*\*\*\*\*\*\*\*

Equal to **upload password** if the upload credentials have already been prepared prior to shipping

This opens a connection to the Livecam computer :

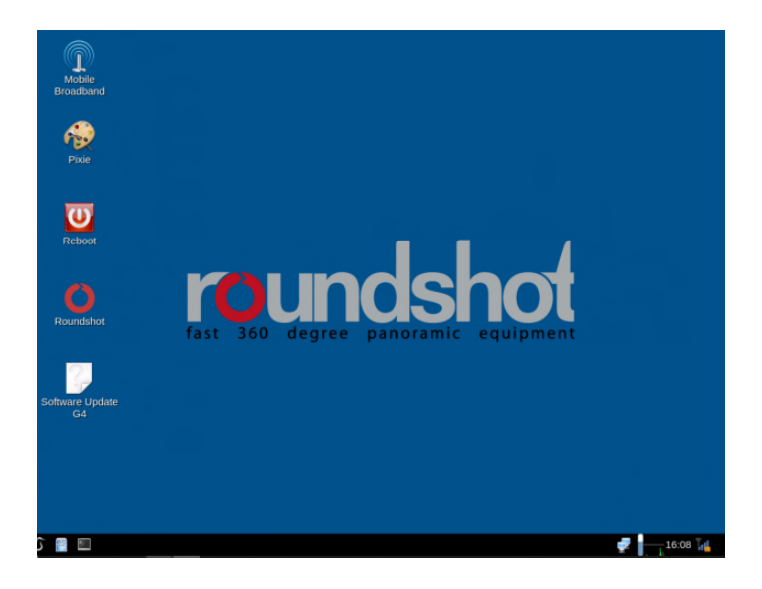

An alternate method is to connect by using the computer mac address / serial number of the camera (roundshot\_###########):

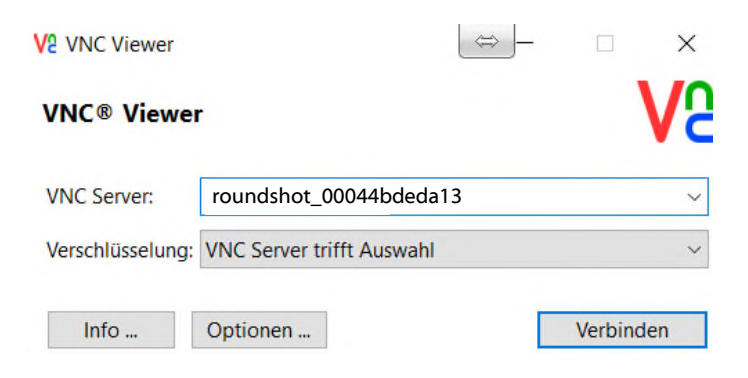

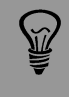

Ň)

Once the Uploader is activated with an **upload password**, it will automatically be set as **access password** to the camera.

If the upload configuration of the Livecam has already been prepared by roundshot prior to shipping, please contact roundshot to obtain this password.

Now open the "Edit Connections" menu with a right-mouse-click on the network icon next to the clock on the bottom right corner of the screen:

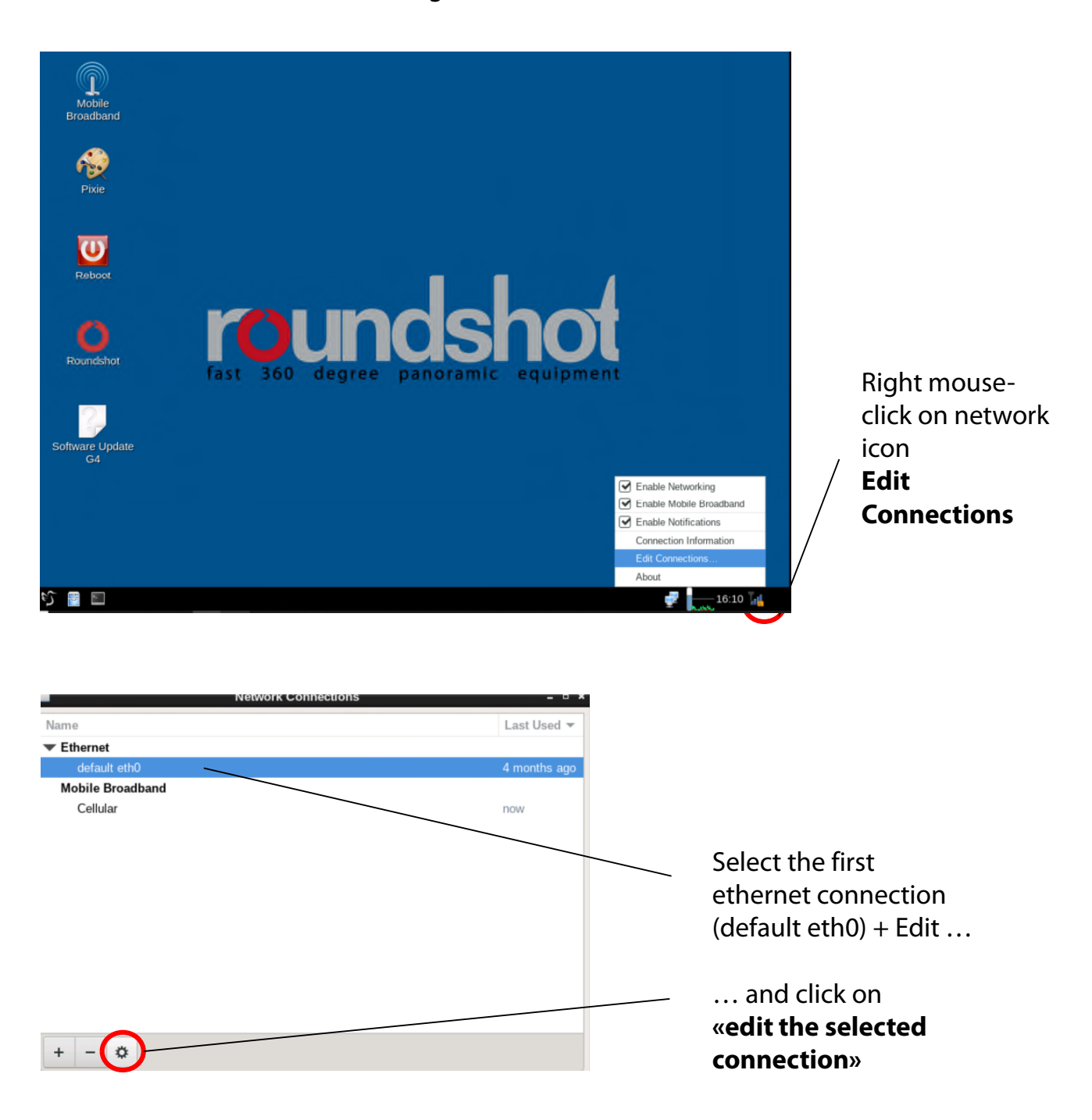

Click on the IPv4 Settings tab and select the preferred **method**:

- Manual (fixed IP)
- DHCP (automatic IP)

When choosing "Manual" please enter the **complete network parameters** including IP (address), subnet mask (Netmask), gateway + DNS + Search Domains, for example:

| -                     | Editing default          | eth0             | - • ×         |                 | Editing defaul            | t eth0            | - • ×         |
|-----------------------|--------------------------|------------------|---------------|-----------------|---------------------------|-------------------|---------------|
| Connection name       | ault eth0                |                  |               | Connection name | efault eth0               |                   |               |
| General Ethern        | net DCB Proxy            | IPv4 Settings    | IPv6 Settings | General Ethe    | rnet DCB Prox             | y IPv4 Settings   | IPv6 Settings |
| Method Automatic      | (DHCP)                   |                  | •             | Method Manual   |                           |                   | •             |
| Additional static add | Iresses                  |                  |               | Addresses       |                           |                   |               |
| Address               | Netmask                  | Gateway          | Add           | Address         | Netmask                   | Gateway           | Add           |
|                       |                          |                  | Delete        | 192.168.1.13    | 255.255.255.0             | 192.168.1.1       | Delete        |
| Additional DNS s      | servers                  |                  |               | DNS servers     | 192.168.1.1               |                   |               |
| Additional search do  | omains                   |                  |               | Search domains  | 8.8.8                     |                   |               |
| DHCP cl               | lient ID                 |                  |               | DHCP client ID  |                           |                   |               |
| Require IPv4 ad       | dressing for this connec | tion to complete |               | Require IPv4    | addressing for this conne | ction to complete |               |
|                       |                          |                  | Routes        |                 |                           |                   | Routes        |
|                       |                          | Cance            | el Save       |                 |                           | Canc              | el Save       |

Click on **"Save" and "Close**" to return to the desktop.

# 3.2 Network connection with GSM network (4G)

Please **test the network connection in the office before installing** the Livecam on the mast. This avoids lengthy installations/deinstallations.

For Livecams that connect to the network by wifi or by mobile network a **special module** needs to be installed in the camera computer. Please make sure to specify this requirement when ordering the camera.

# In this case, the Roundshot team will set the IP for the camera computer to DHCP and preconfigure the APN settings of your data plan provider.

If it is necessary to reconfigure the APN settings, please set the IP to fixed (192.168.1.80, see page 4 for instructions) and connect as follows:

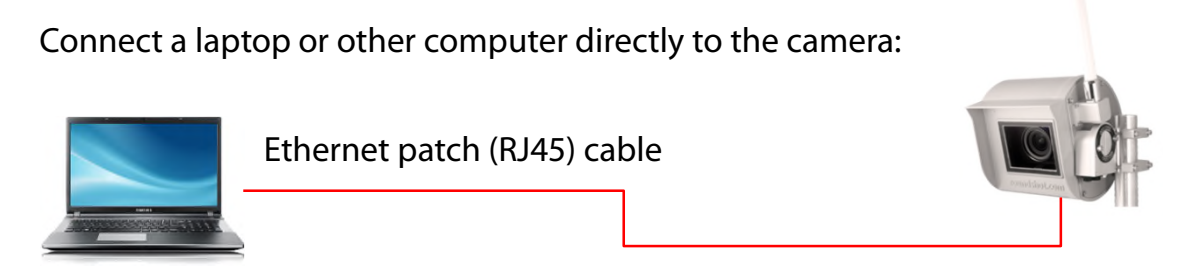

Set the IP of your computer (ethernet card) within the same range and subnet as the camera, for example:

| O IP-Adresse automatisch bezie                                                                                      | ehen                          |
|----------------------------------------------------------------------------------------------------|-------------------------------|
| Folgende IP-Adresse verwen                                                                                          | den:                          |
| IP-Adresse:                                                                                                    | 192.168.1.70                  |
| Subnetzmaske:                                                                                                    | 255 . 255 . 255 . 0           |
| Standardgateway:                                                                                                    | 192.168.1.1                   |
|                                                                                                    |                               |
| <ul> <li>DNS-Serveradresse automat</li> <li>Folgende DNS-Serveradresse</li> </ul>                                   | sch beziehen<br>en verwenden: |
| <ul> <li>DNS-Serveradresse automati</li> <li>Folgende DNS-Serveradresse</li> <li>Bevorzugter DNS-Server:</li> </ul> | en verwenden:                 |

Download and install a VNC software to establish the connection, for example VNC Viewer. Enter the fixed IP of the camera to connect:

| V2 VNC Viewer                              | ⇔ ×                                                                                                    |
|--------------------------------------------|----------------------------------------------------------------------------------------------------|
| VNC® Viewer                                | Ve                                                                                                    |
| VNC Server: 192.168.1.80                   | $\sim$                                                                                                    |
| Verschlüsselung: VNC Server trifft Auswahl | $\sim$                                                                                                    |
| Info Optionen                              | Verbinden                                                                                                    |
| User: livecam                              | Only the <b>password</b> needs to be entered.                                                                      |
| Password: livecamG3                        | Factory <b>default password</b> (without upload password)                                                          |
| Password: *********                        | Equal to <b>upload password</b> if the Livecam has already been prepared with upload credentials prior to shipping |
| This opens a connection to the Li          | ivecam computer with Linux operating system:                                                                       |

This opens a connection to the Livecam computer with Linux operating system:

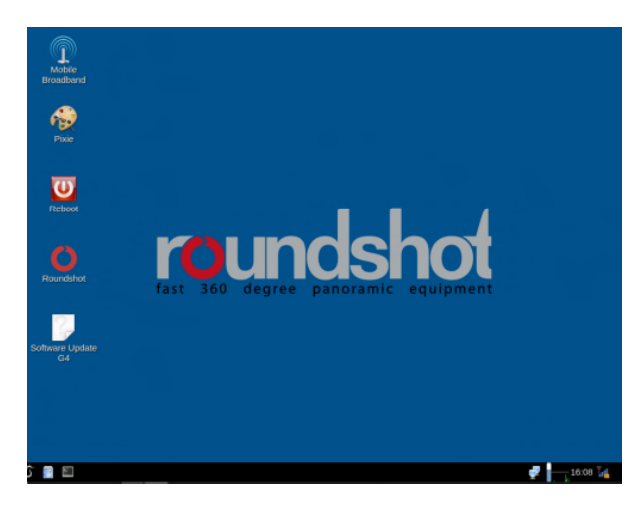

Once the Uploader is activated with an **upload password**, it will automatically be set as **access password** to the camera.

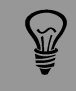

M/

If the upload configuration of the Livecam has already been prepared by roundshot prior to shipping, please contact roundshot to obtain this password.

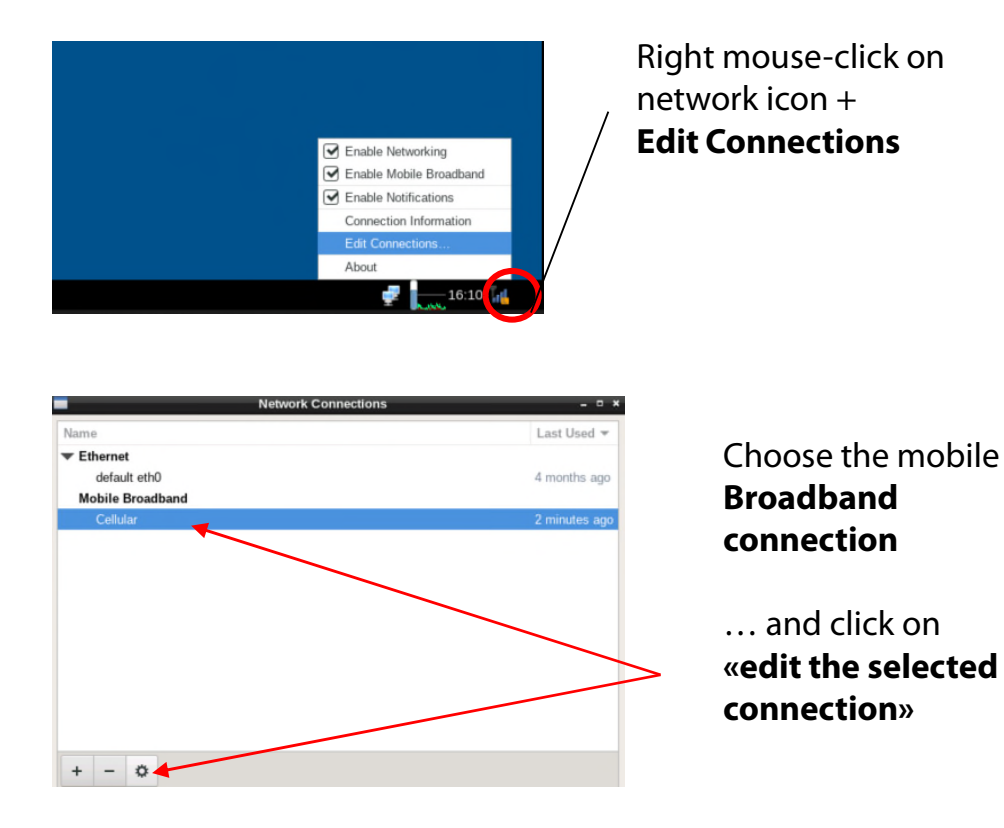

Editing Cellular Cellular onnection name Mobile Broadband PPP Settings IPv6 Settings General Proxy IPv4 Settings Basic Number \*99# Username Password Advanced APN gprs.swisscom.ch Change. Network ID 22801 Allow roaming if home network is not available PIN Show passwords Save ncel

Enter the **Network ID** of your provider to always lock the connection. This prevents potential roaming.

Make sure that the option «Allow roaming if home network is not available» is not activated (not ticked).

|               |                     | Editing Cellul      | ar       |               | - • ×          |
|---------------|---------------------|---------------------|----------|---------------|----------------|
| onnection nam | Cellular            |                     |          |               |                |
| General       | Mobile Broadband    | PPP Settings        | Proxy    | IPv4 Settings | IPv6 Settings  |
| Basic         |                     |                     |          |               |                |
| Number        | *99#                |                     |          |               |                |
| Username      |                     |                     |          |               |                |
| Password      |                     |                     |          |               |                |
| Advanced      |                     |                     |          |               |                |
| APN           | gprs.swisscom.ch    |                     |          | Chang         | e              |
| Network ID    | 22801               |                     |          |               |                |
|               | Allow roaming if ho | me network is not a | vailable |               |                |
| PIN           |                     |                     |          |               |                |
|               |                     |                     |          |               | Show passwords |
|               |                     |                     |          | Cance         | Save           |

Edit now the settings for this GSM Connection and enter the data according to the following table:

- Number
- Username
- Password
- APN
- Network ID

| Provider                   | Country     | Number | User name | Password | APN              | Network ID |
|----------------------------|-------------|--------|-----------|----------|------------------|------------|
| Swisscom                   | Switzerland | *99#   |           |          | gprs.swisscom.ch | 22801      |
| Sunrise                    | Switzerland | *99#   |           |          | internet         | 22802      |
| Salt (Orange)              | Switzerland | *99#   |           |          | internet         | 22803      |
| Digital Republic (Sunrise) | Switzerland | *99#   |           |          | dr.m2m.ch        | 22802      |
| Orange                     | France      | *99#   | orange    | orange   | orange.fr        | 20801      |
|                            |             |        |           |          | wapsfr / s12sfr  |            |
| SFR                        | France      | *99#   |           |          |                  | 20810      |
| TIM                        | Italy       | *99#   |           |          | ibox.tim.it      | 22201      |

Enter the **Network ID** of your provider to always lock the connection. This prevents potential roaming.

Untick «Allow roaming» to fix the connection to your provider.

**PIN:** The PIN code needs to be deactivated on the SIM card (for example by using the SIM in a mobile phone)

Confirm all settings by pressing «save».

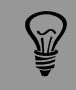

The APN settings of your GSM provider can be found by a google search, for example "APN settings orange france".

| <b>(</b>        | Editing M  | 1-Budget Migros Da | ata 1           | • •           | × |
|-----------------|------------|--------------------|-----------------|---------------|---|
| Connection name | : M-Budg   | et Migros Data     | 1               |               |   |
| General Mobile  | Broadband  | PPP Settings       | IPv4 Settings   | IPv6 Settings |   |
| Basic           |            |                    |                 |               |   |
| Number:         | *99#       |                    |                 |               |   |
| Username:       |            |                    |                 |               |   |
| Password:       |            |                    |                 | /             |   |
| Advanced        |            |                    |                 |               |   |
| APN:            | gprs.swiss | com.ch             |                 | Change        |   |
| Network ID:     | 22801      |                    |                 |               |   |
| PIN:            |            | aming if home      | e network is no | ot available  |   |
|                 |            |                    | - 5             | Show password | s |
|                 |            |                    | Cance           | Save          |   |

It is also possible to use the **Set-up Assistant** by clicking on **"Change":** 

The Set-up Assistant will guide you step-bystep through selecting the country, provider and billing plan to obtain the correct APN settings:

Make sure that the option **«Allow roaming if home network is not available» is not activated** (not ticked).

| Set up a Mobile Broadband Connection<br>Choose your Provider's Country or Region<br>Choose your Brovider<br>Choose your Brovider<br>Confirm Mobile Broadband Settings     | Set up a Holdin Broadbard Connection<br>This assistant helps you easily set up a mobile broadband connection to a c<br>(3) network.<br>Wou Will net de following information:<br>. Your broadband provider's name<br>. Your broadband billing plan name<br>. (in some cases) Your broadband billing plan APN (Access Point Name) | ellular | Set up a Meble Broadband Connection     Choose your Provider's Country or Region     Choose your Provider     Choose your Provider     Choose your Billing Plan     Confirm Mobile Broadband Settings | Closes your Anvider's Closety or Region<br>Country or Region List:<br>Country or Region<br>Swediand<br>Swediand<br>Swediand<br>Swediand<br>System Ande Republic<br>Taivisan<br>Tajikistan<br>Tajikistan<br>Tanania<br>Thailand<br>Timor-Leste<br>Joan | el Back Next                       |
|----------------------------------------------------------------------------------------------------|----------------------------------------------------------------------------------------------------|---------|----------------------------------------------------------------------------------------------------|----------------------------------------------------------------------------------------------------|------------------------------------|
|                                                                                                    | Can                                                                                                    | el Next |                                                                                                    |                                                                                                    |                                    |
| Set up a Mobile Broadband Connection<br>Choose your Provider's Country or Region<br>Choose your Browler<br>Choose your Brilling Plan<br>Confirm Mobile Broadband Settings | Chone you Provider      Select your provider from a list:                                                                                                    | × Next  | Set up a Mobile Broadband Connection<br>Choose your Provider's Country or Region<br>Choose your Provider<br>Choose your Billing Plan<br>Confirm Mobile Broadband Settings                             | Choose your Billing Plan<br>Select your plan:<br>Selected plan APN (Access Point Name):<br>organ swisscom, ch<br>WWWWWWWWWWWWWWWWWWWWWWWWWWWWWWWWWWWW                                                                                                 | ssues for your<br>your plan's APN. |
| et up a Mobile Broadband Connection<br>hoose your Provider's Country or Region<br>hoose your Provider<br>hoose your Billing Plan<br>confirm Mobile Broadband Settings     | Confirm Holde Broadband Connection is configured with the following settings:<br>Your Provide::<br>Swisscom, Switzerland<br>Your Pan:<br>Swisscom CPBS<br>APN: gprs.swisscom.ch                                                                                                    |         |                                                                                                    |                                                                                                    |                                    |

Confirm all settings by pressing «apply» and "save".

The camera is now connected to your GSM network. Unplug your ethernet cable.

After a reboot the camera will connect to the GSM network within 5-10 minutes.

Contact the Roundshot team who will check if the connection to the VPN (remote access to camera) has been successfully established.

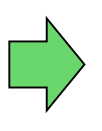

If yes, go ahead with the installation of the camera on the mast. Once the camera is installed, the Roundshot team will now connect to the camera to configure it for service.

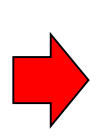

If no, please go to section «trouble-shooting» to establish the connection.

## 3.3 Network connection trouble-shooting

If the connection cannot be established please follow these steps:

- 1. Is the power cable with mains adaptor plugged-in and is the camera poweredup? If so, the fans turn which creates a distinctive noise (even with closed waterproof case).
- 2. Do you know the IP of your camera? The standard (factory) IP is 192.168.1.80.
- 3. Have you set **the correct IP** on your computer? The computer IP needs to be different from the camera IP but in the same range, for example:

camera: 192.168.1.80

computer IP: 192.168.1.70 subnet mask: 255.255.255.0 gateway: 192.168.1.1

4. If all fails, please **reset the camera IP** either to a fixed (factory) IP or to DHCP:

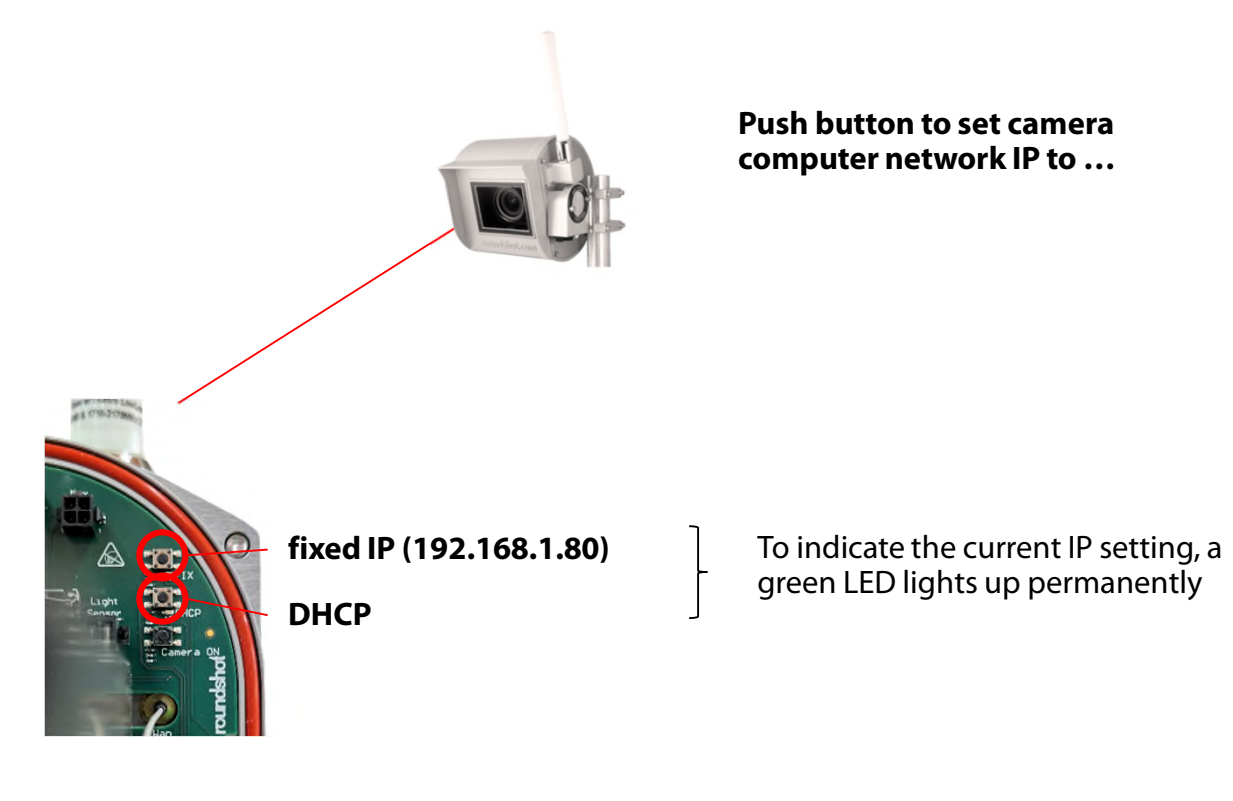

Reboot the computer by turning the power off/on. Wait approximately 5 minutes for the camera to reinitialise. It may be necessary to repeat this procedure.

# 3.4 Firewall settings

The following ports need to be opened on the firewall to allow communication between Livecam and external servers:

| Port | Remarks                                             |
|------|-----------------------------------------------------|
| 80   | VPN connections – binary packets may not be blocked |
| 443  | Uploader (https)                                    |
| 123  | Time synchronisation with time servers              |

# 3.5 Network security

For security reasons the Linux computer does not contain any DNS server. All internet connections are established between camera and a set of predefined IPs + URLs:

- backend.roundshot.com
- endpoint.roundshot.com
- vpn.roundshot.com
- ntp.metas.ch
- time.c.nist.gov
- time.nrc.ca
- ntp.nml.cfiro.au
- time.stdtime.gov.tw

# 4. CE Conformity Declaration

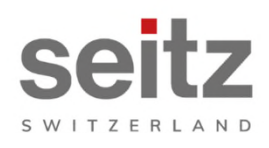

Seitz Phototechnik AG Frauenfelderstrasse 26 8512 Lustdorf / Switzerland ph: +41 52 369 68 00 info@roundshot.com www.roundshot.com

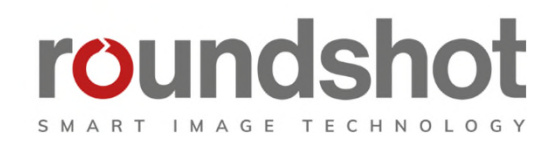

We declare under our own responsibility that our product

#### Livecam One

is compliant with the main requirements of machinery directive 2006/42/EG.

The following standards have been applied:

| Model/Type reference:                                       | Roundshot Live    | ecam G4                                                                                                    | Serial no:     | 00:04:4B:DE | E:DA:E0          |
|-------------------------------------------------------------|-------------------|----------------------------------------------------------------------------------------------------|----------------|-------------|------------------|
| Trade mark:                                                 | Seitz Phototech   | nnik AG                                                                                                    | Date of tests: | 2020-01-16  | until 2020-02-11 |
| Standards                                                   | Result            |                                                                                                    |                |             |                  |
| EN 55032:2015<br>CISPR 32:2015                              |                   | Electromagnetic compatibility of multimedia equipment - Emission<br>requirements                                                                          |                |             | Pass             |
| EN 55035:2017<br>CISPR 35:2016                              |                   | Electromagnetic compatibility of multimedia equipment - Immunity requirements                                                                             |                |             | Pass             |
| EN IEC 61000-6-2:2019<br>IEC 61000-6-2:2016                 |                   | Electromagnetic compatibility (EMC) – Part 6-2; Generic standards -<br>Immunity for industrial environments                                               |                |             | Pass             |
| EN 61000-6-3:2007 +A1:<br>AC:2012<br>IEC 61000-6-3:2006 /AM | 2011 +<br>D1:2010 | Electromagnetic compatibility (EMC) – Part 6-3: Generic standards -<br>Emission standard for residential, commercial and light-industrial<br>environments |                |             | Pass             |

Date and location:

Lustdorf / Switzerland, 28. September 2022

Seitz Phototechnik AG

Peloser #3

Peter Seitz

Werner Seitz

<u>Attachment:</u> Eurofins test report

# Impressum

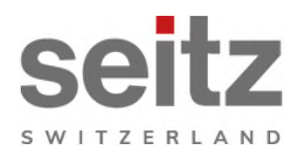

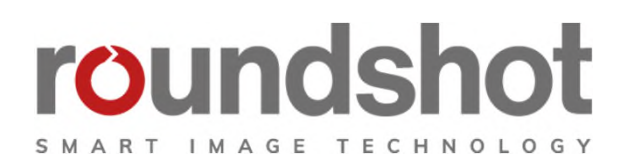

# Copyright 2024 by

Seitz Phototechnik AG Frauenfelderstrasse 26 8512 Lustdorf / Switzerland

ph: +41 52 369 68 00 email: info@roundshot.com

www.roundshot.com

Technical changes reserved April 2024

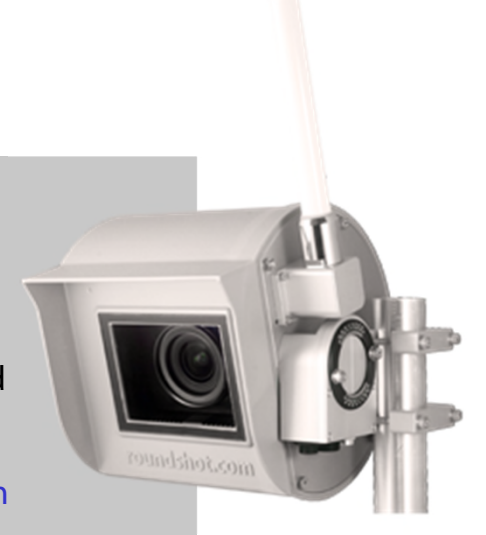